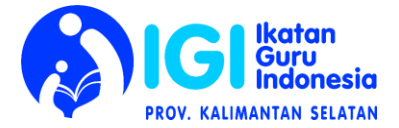

# CARA PENDAFTARAN ANGGOTA IGI DAN MEMPEROLEH KTA IGI VIA ONLINE

## 1. Masuk Sisfo IGI

Klik website Sistem Keanggotaan dan Informasi Anggota IGI (SISFO IGI) <u>https://anggota.igi.or.id/pendaftaran.html</u>

| 🞯 IXATAN GURU INDONESIA - IGI x G JI. Budi Waluyo RT.Grill No. 80 - F x 📅 Kode POS Martapura - Kelurahu: x 🕂 +<br>$\leftarrow \Rightarrow C$ 🔒 anggota.igi.or.id/pendaftaran.html |                                                                                                    |
|----------------------------------------------------------------------------------------------------|----------------------------------------------------------------------------------------------------|
| 🔀 👫 Beranda 📾 Info 🔺 ANGGOTA+ 🔤 Surat Untuk Menteri 🛛 Petunjuk                                                                                                    | 🕼 Pendaftaran + Dogin                                                                                                    |
| TAHAPAN PENDAFTARAN                                                                                                    |                                                                                                    |
| +                                                                                                    | \$                                                                                                    |
| Formulir Akun                                                                                                    | <ol> <li>Klik Tombol "Pendaftaran".</li> <li>Isi data: email aktif dan password (Ini<br/>yg akan digunakan utk masuk ke web<br/>sisfo nantinya).</li> <li>*Email ini juga akan terkoneksi/<br/>digunakan untuk SIM GP (Sistem<br/>Guru Pembelajar) IGI. Notifikasi akan</li> </ol> |
| Pendaftaran                                                                                                    |                                                                                                    |
| Email                                                                                                    |                                                                                                    |
| <ul> <li>ruiis email yang aktir</li> </ul>                                                                                                    |                                                                                                    |
| Password Q t Tulis password kombinasi huruf dan angka                                                                                                    |                                                                                                    |
| Cet Tulls utang password diatas                                                                                                    |                                                                                                    |
| Kode Captcha                                                                                                    |                                                                                                    |
| FJQXN Tulis kode capcha disamping kiri                                                                                                    | masuk ke email aktif                                                                                                    |
| https://anggota.gi.or.id/pendaftaran.html                                                                                                    | 2 Jsi kodo canteba sosuai tampilan                                                                                                    |
|                                                                                                    | 5. ISI KOUE Capicila sesuai tampilan                                                                                                    |
|                                                                                                    | disampingnya.                                                                                                    |
|                                                                                                    | 4. Klik: submit                                                                                                    |

Jika pendaftaran berhasil, akan muncul tampilan seperti ini:

| 🔗 IKATAN GURU INDONESIA - IGI 🗙 🕒 Ji. Budi Waluyo RT.6/II No. 80 - P 🗴 💏 Kode POS Martapura - Kelurahan 🗴 🕂                      |                                                                                                    |
|----------------------------------------------------------------------------------------------------|----------------------------------------------------------------------------------------------------|
| 🗧 🔶 C 🕯 anggota.igi.or.id/login.php?e=Pendaftaran%20berhasil,%20silahkan%20login%20dengan%20email%20%20fitriah@gmail.com 🗣 🖈 🔇 : |                                                                                                    |
| 🖬 🖬 Beranda 🕮 Info 🔺 ANGGOTA - 🔤 Surat Untuk Menteri 🛛 Petunjuk                                                                  | 🕞 Pendaftaran 👈 Login                                                                              |
| 🞓 IKATAN GURU INDONESIA                                                                                                    | Sharing and Growing Together                                                                       |
| Silahkan Login menggunakan akun anda                                                                                             | Pondaftar teta teta 1999 -                                                                         |
| Pendaftaran berhasil, silahkan login dengan email : fitriah@gmail.com<br>Email                                                   | Silakan login:                                                                                     |
| Password                                                                                                    | <ol> <li>Isi email aktif dan<br/>password yg sdh dibuat<br/>sebelumpya</li> </ol>                  |
| Submit<br>Lupa Password                                                                                                    | <ul> <li>2. Isi kode captcha sesuai<br/>tampilan disampingnya.</li> <li>3. Klik: submit</li> </ul> |
|                                                                                                    |                                                                                                    |

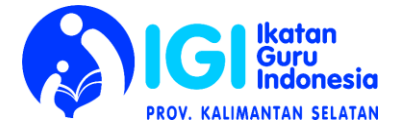

#### 2. Pendaftaran Baru

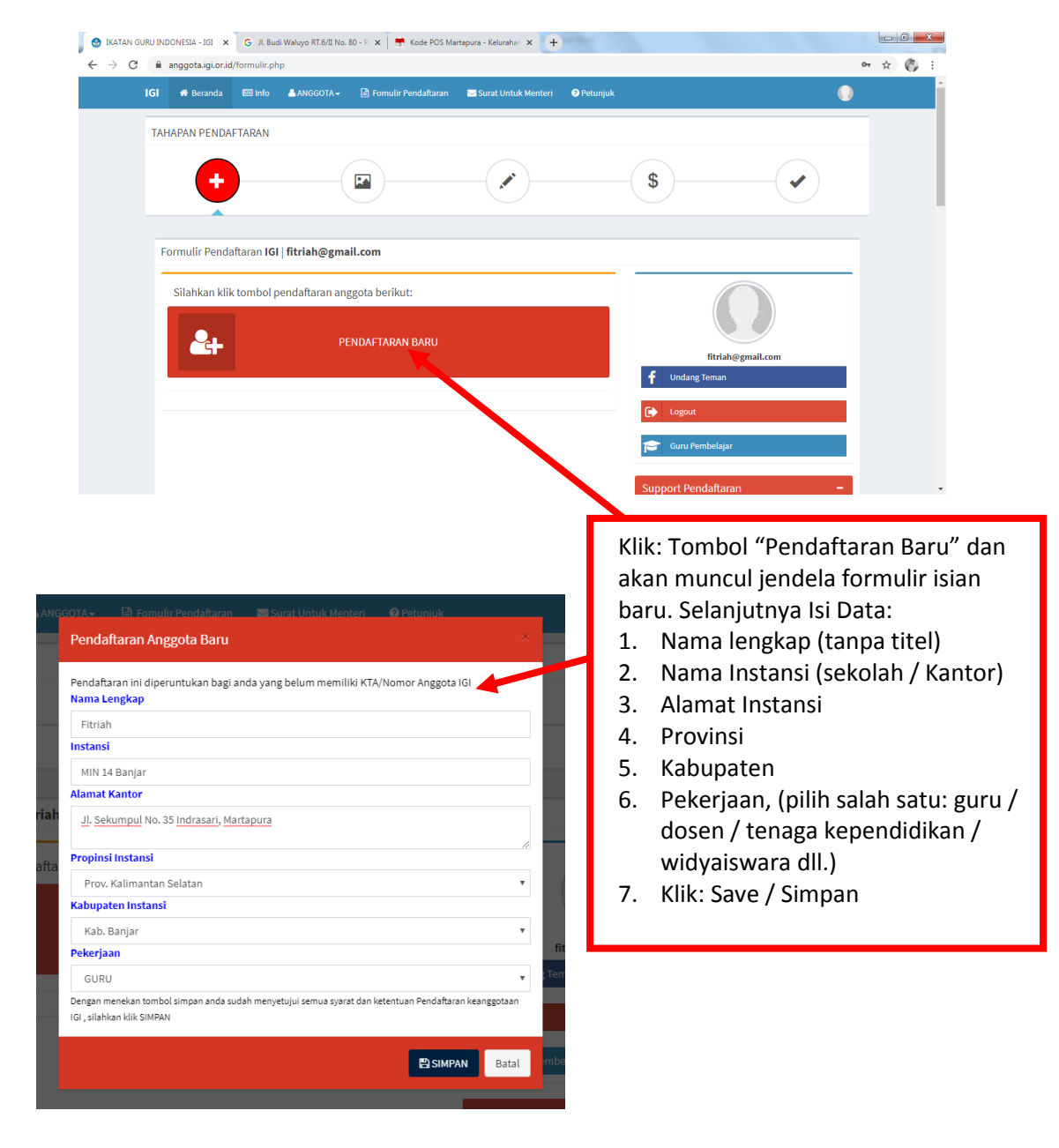

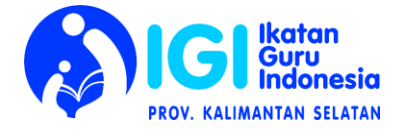

## 3. Upload dan Mengganti Foto

**5** 

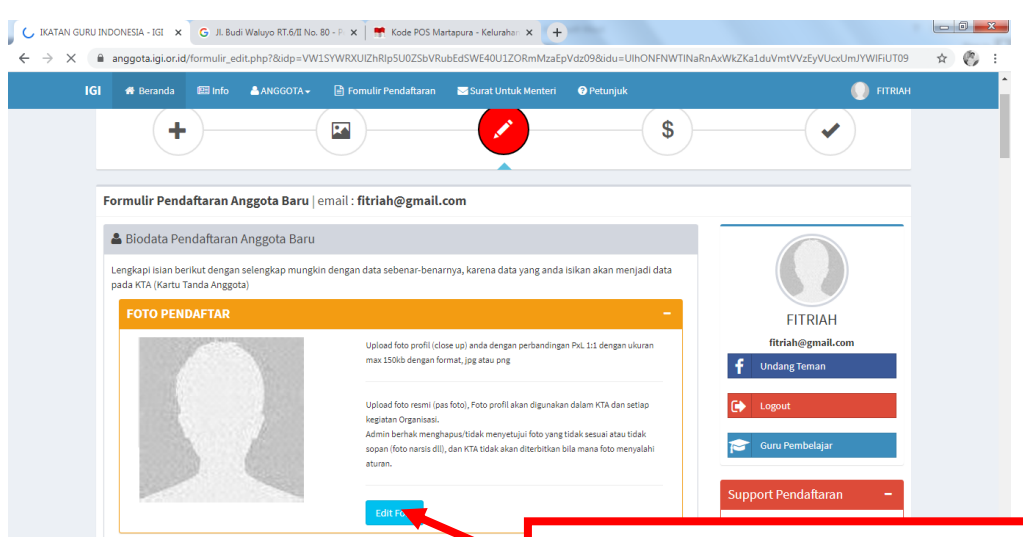

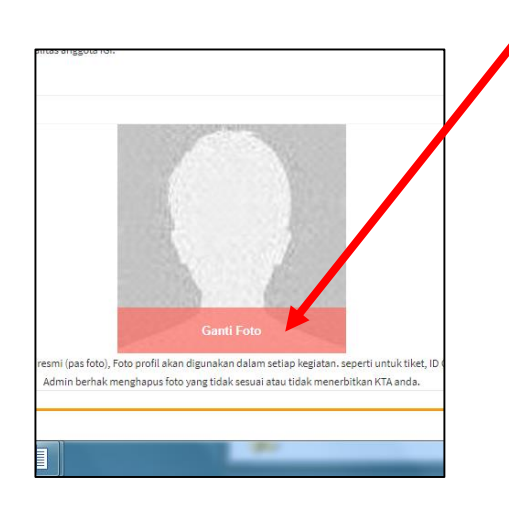

#### Klik: Edit Foto, kemudian Klik: Ganti Foto

\* Upload foto profil (close up) anda dengan perbandingan PxL 1:1 dengan ukuran max 150kb dengan format, jpg atau png.

\* Upload foto resmi (pas foto), Foto profil akan digunakan dalam setiap kegiatan. seperti untuk tiket, ID Card, dll. Admin berhak menghapus foto yang tidak sesuai atau tidak menerbitkan KTA anda.

#### Catatan:

Upload Foto ini juga bisa dilakukan sesudah mengisi biodata, dan menyimpannya.

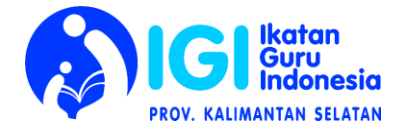

# 4. Mengisi Biodata.

| C KATAN GURU BILOONESIA - KOL x G /k Budi Wakiyo RTAELI No. 80 - F x Kode POS Martapura - Kekurahu: x + ← → C & anggota.kju.ocid/profil.php                                                                                                    | ा ।<br>अन्य हिं                                                                                                    |
|----------------------------------------------------------------------------------------------------|----------------------------------------------------------------------------------------------------|
| 🔀 🖷 Beranda 🕮 Info 🔺 ANGGOTA - 🕒 Fomulir Pendaltaran 🔤 Surat Untuk Menteri 🕑 Petunjuk                                                                                                    | 🕥 гіткин                                                                                                    |
|                                                                                                    |                                                                                                    |
|                                                                                                    | <u>،</u>                                                                                                    |
|                                                                                                    |                                                                                                    |
| Profil User                                                                                                    |                                                                                                    |
| Foto PrOII<br>Usade for part loss real and dergen settendingen HyL 11 dergen skuran mar 1500<br>dergen from zug etter opr<br>under her name, the tables begin starter an ode activity periodicit generation generation and the starter for<br>del kink, behavior and the tables that an other starter<br>del kink, behavior and the behavior and the starter for<br>generation products (the year neeged only that central her behavior and the periodicit and the starter<br>starter for and the behavior and the starter<br>generation products (the year neeged only the starter and the periodicit and the starter<br>starter for and the behavior and the behavior and the periodicit and the starter<br>starter for and the behavior and the fore and behavior actual despendent of the behavior and the starter<br>means. | <ol> <li>Setelah foto sudah diupload, Klik "Logo<br/>Pulpen" di atas untuk mengisi biodata calon<br/>anggota IGI.</li> </ol>                                                                                                    |
|                                                                                                    | <ol> <li>Isi semua data pada kolom isian biodata yang<br/>ada.</li> </ol>                                                                                                    |
| ELIPTI IN DONARTA , KET 🗴 💪 II. Burdi Walana DT ATT No. 80 , 0 🗴 🗰 Kada DOS Martanara , Kalurahara V 上                                                                                                    |                                                                                                    |
| Buku INDONESIA - Ital X G JI. Budi Waluyo Ki. 501 No. 80 - F X T Kode POS Martapula - Kelurana: X +     anggota.igi.or.id/formulir_edit.php                                                                                                    |                                                                                                    |
| 🚺 👫 Beranda 🕮 Info 🔺 ANGGOTA 🗸 📑 Formulir Pendaîtaran 🛛 Surat Untuk Menteri 🗿 Petunjuk                                                                                                    | KATAN GURU INDONESIA - IGI 🗙 G JI. Budi Waluyo RT.6/II No. 80 - P 🗙 🗮 Kode POS Martapura -                                                                                                    |
|                                                                                                    | C      anggota.igi.or.id/formulir_edit.php                                                                                                    |
| Edit Foto                                                                                                    | 📕 👫 Beranda 📾 Info 🔺 ANGGOTA 🗸 🗟 Fomulir Pendaftaran 🖂 S                                                                                                    |
|                                                                                                    |                                                                                                    |
| BIODATA                                                                                                    |                                                                                                    |
| Nama Pendattar tanpa gelar<br>FITRIAH                                                                                                    |                                                                                                    |
| Gelar Denan (Contob : Drs.)                                                                                                    |                                                                                                    |
| Tulis gelar depan                                                                                                    |                                                                                                    |
| Gelar Belakang (Contoh : S.P.d)                                                                                                    |                                                                                                    |
| Tulis gelar belakang                                                                                                    |                                                                                                    |
| No KTP (Kartu Tanda Penduduk)                                                                                                    |                                                                                                    |
| Tulis Nomor kartu Tanda Penduduk                                                                                                    |                                                                                                    |
| Jenis Kelamin                                                                                                    | Tombol <b>Einaliteari Biodata</b> balum aktif i karana biodata dan foto anda marih ada yang korong cila                                                                                                    |
| Silahkan Pilih                                                                                                    | isi sudah benar. Setelah Biodata anda difinalisasi sudah tidak dapat di edit kembali, silahkan korek                                                                                                    |
| Tempat Lahir                                                                                                    | Simpan Perubahan Finalisasi Biodata                                                                                                    |
| Tulis Tempat Lahir                                                                                                    |                                                                                                    |
| Tanggal Lahir                                                                                                    |                                                                                                    |
|                                                                                                    |                                                                                                    |
| Klik: tombol "Simnan Peruhahan"                                                                                                    |                                                                                                    |
|                                                                                                    |                                                                                                    |
| Periksa kembali data yang sudah diisi. Pastik<br>benar, karena jika lanjut ke langkah berikutr<br>pendaftar tidak akan bisa lagi mengubah da                                                                                                    | kan sudah<br>nya, si<br>ta.                                                                                                    |
| Jika sudah benar, silakan klik tombol "Finalis                                                                                                    | jika anda sudah yakin da sudah yakin da su biodata yang anda isikan dan tidak ada perubahan lagi,<br>tahap Tranfer biaya Admina adi<br>Setelah Biodata anda difinalisah sudah tidak dapat di edit kembali, silahkan koreksi te<br>memastikan Biodata semua data yan da masukkan sudah benar. |
| Tombol ini aktif dan berubah warna menjad<br>semua data wajib sudah diisi.                                                                                                    | i Merah jika                                                                                                    |
|                                                                                                    |                                                                                                    |
|                                                                                                    | ekretariat 🖉 者 Jl. Belibis III Blok B7 No. 11 Kramat Jati - Jakarta Timur 13540                                                                                                    |

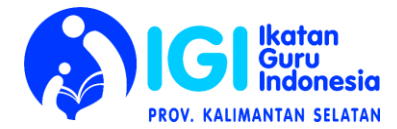

5. Pembayaran.

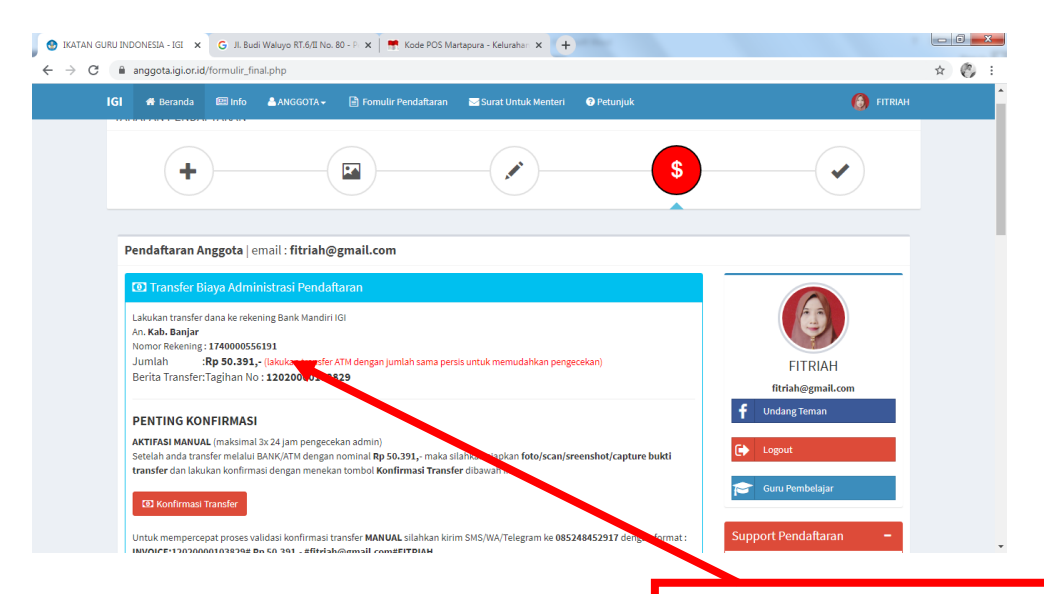

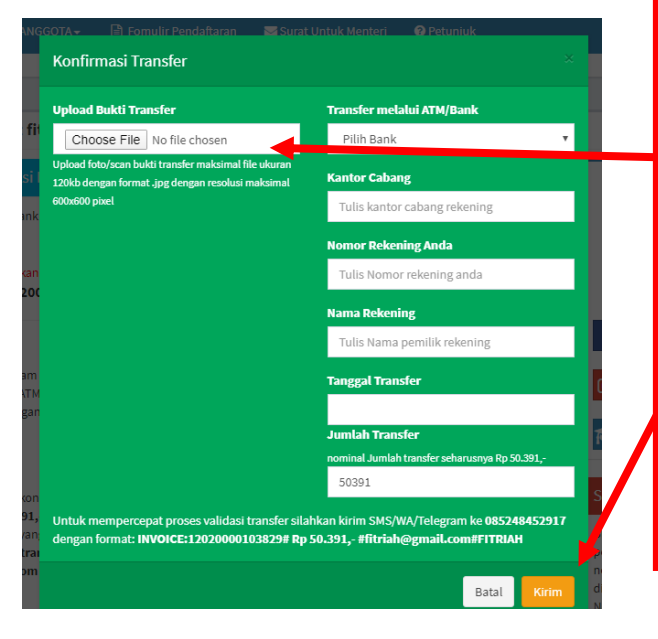

Sampai disini, permohonan keanggotaan dan KTA IGI telah selesai dibuat. Selanjutnya admin kabupaten, atau admin diatasnya akan melakukan validasi dalam beberapa waktu.

Karena tidak semua Bank Mandiri di daerah bisa membaca sistem kode angka transfer secara otomatis, maka validasi harus dilakukan secara manual oleh admin IGI. Jika ada masalah silakan menghubungi pengurus Daerah nya masingmasing.

Setelah tombol "Finalisasi Biodata" akan muncul tampilan untuk melakukan pembayaran (transfer).

- 1. Lakukan transfer uang sejumlah dan ke rekening tertera.
- 2. Klik: Tombol "Konfirmasi Transfer" dan akan muncul jendela baru.
- 3. Isi data yang diminta.
- Upload bukti transfer (bisa berupa foto resi transfer, screenshoot bukti transfer, dan lainnya) dengan klik: "choose file".
- 5. Klik tombol "Kirim"
- Untuk Keluar Sisfo, klik foto akun di samping kanan atas. Kemudian klik : "Sign Out"

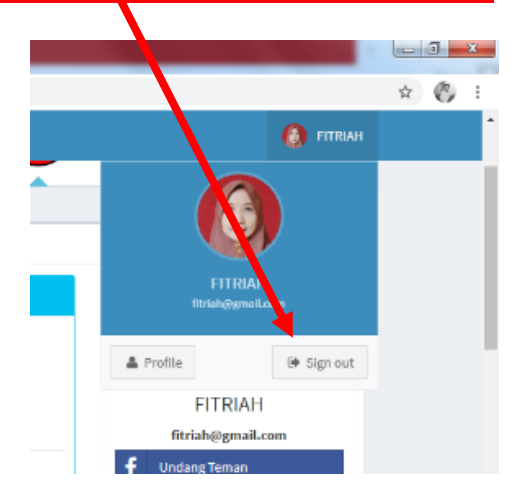

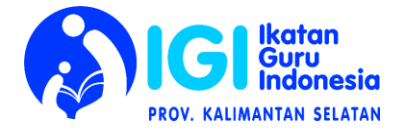

## 6. Download KTA

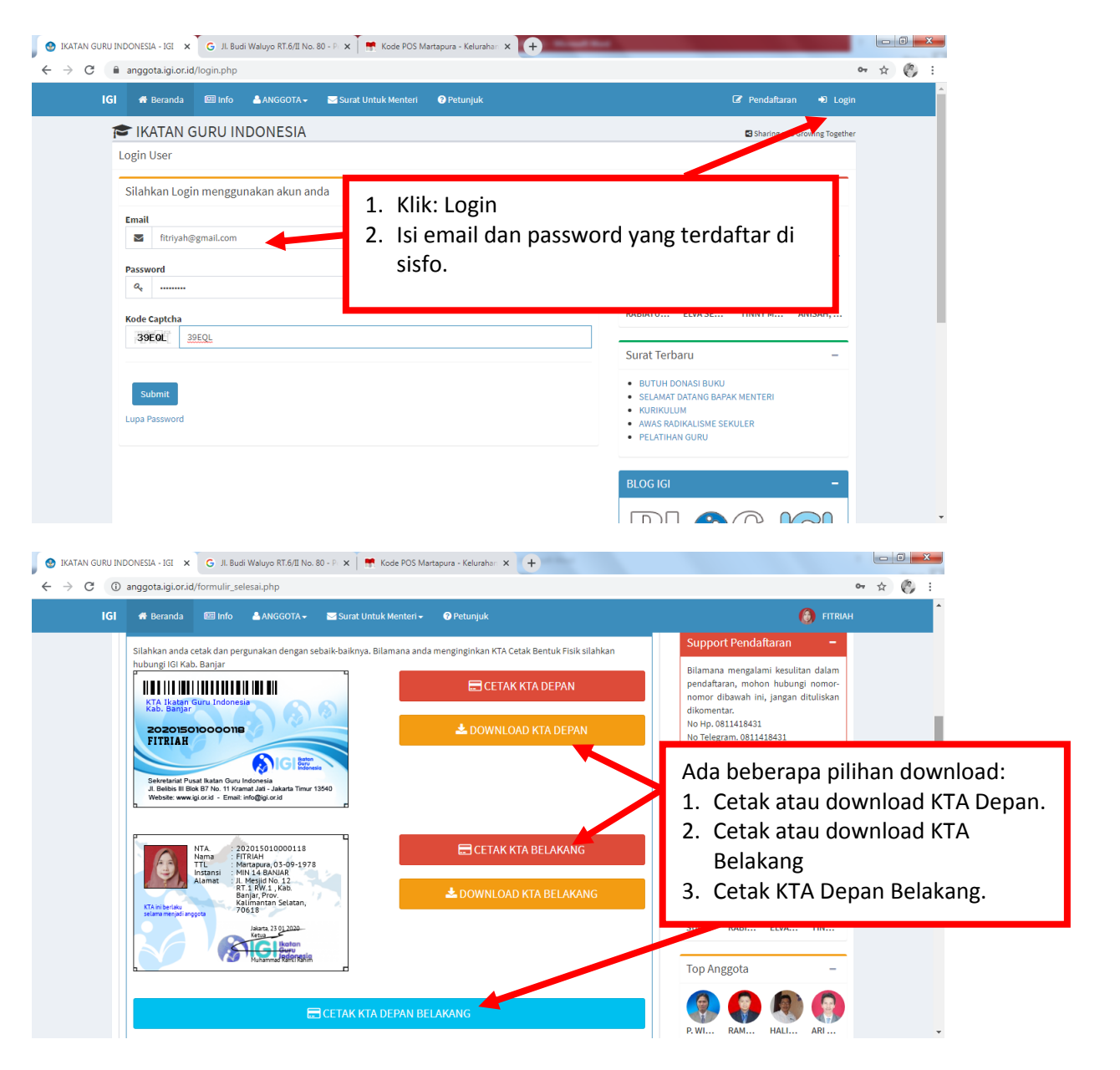